Den här manualen förutsätter att du använder datorn för att logga in till Förskrivningskollen. Dessutom har du redan skaffat Freja eID appen och registrerat till nivå Freja eID+ (se <u>https://frejaeid.com</u> för mer information)

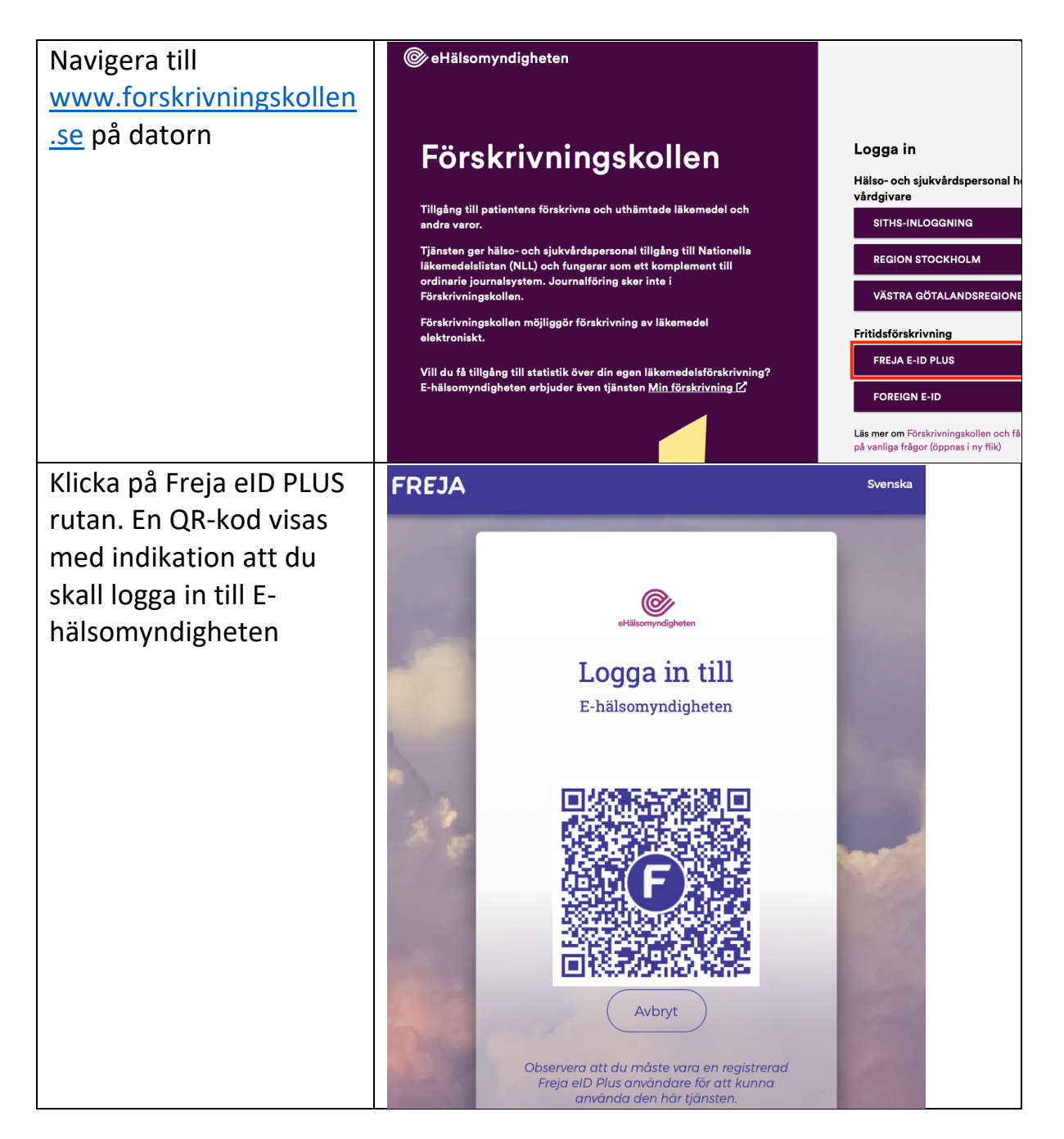

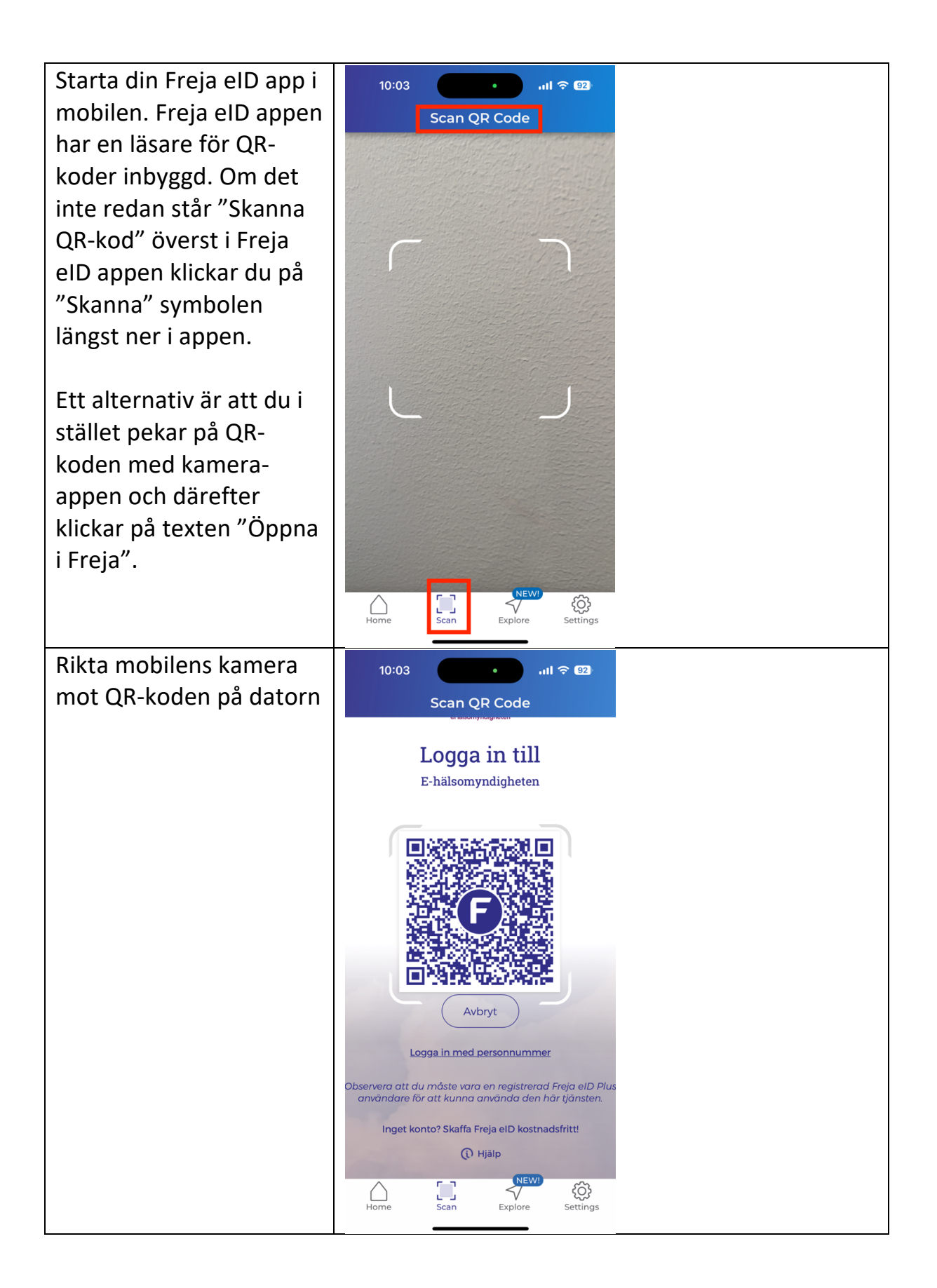

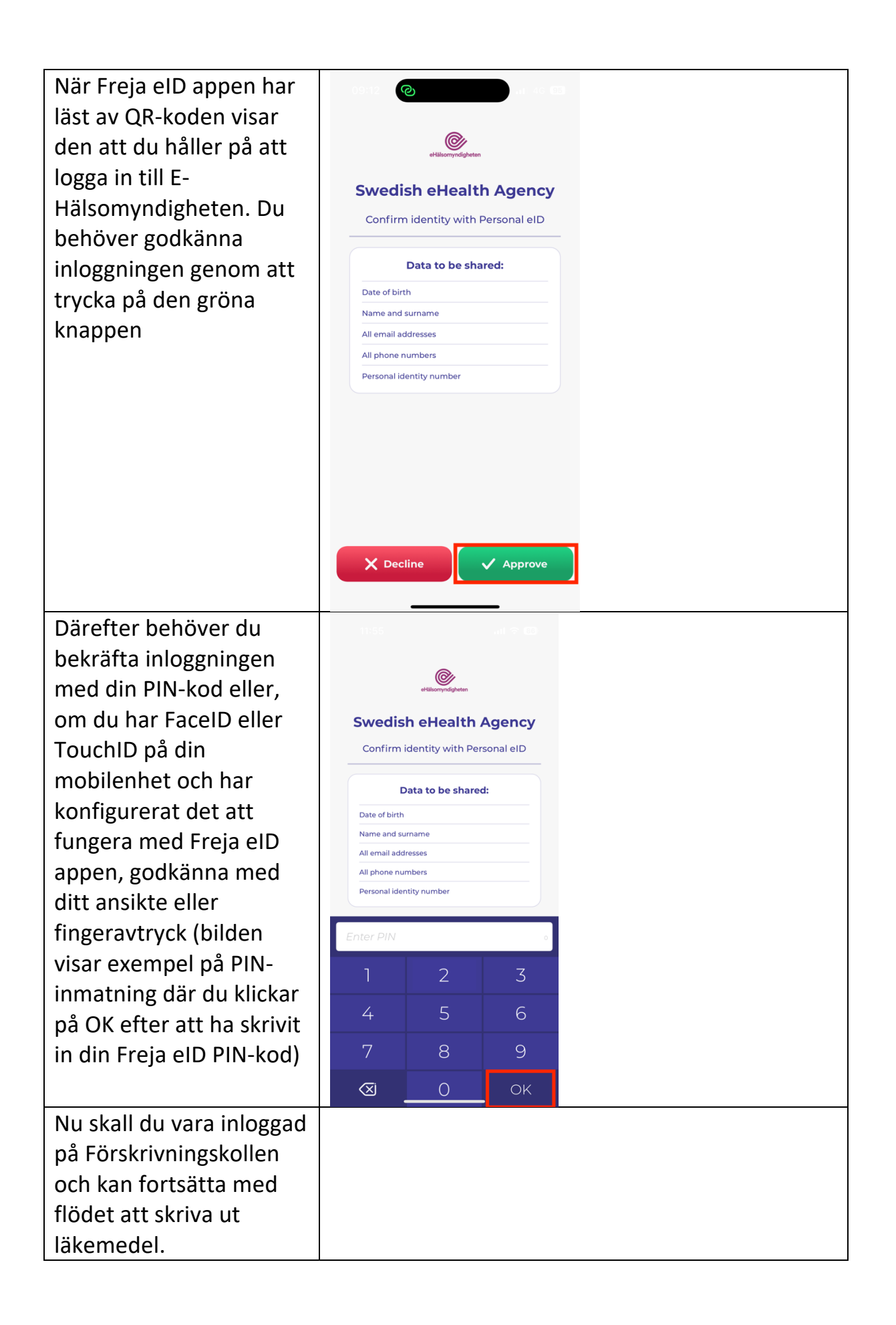